# **KYDCERƏ QUICK**Guide TASKalfa 3501i / TASKalfa 4501i TASKalfa 5501i

# **E-Mail operation**

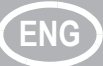

## Sending

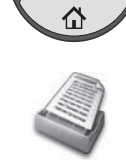

- Press the [Home] key.
- 2 Press [Send].
- 3 Place the originals on the platen or in the document processor.
- 4 Enter the destination address.

### From the address book:

Press [Address Book]. Press the checkbox to select the desired destination from the list. Press [Search (Name)] to find the destination. Enter the name you search for. Confirm with [OK].

You may choose multiple destinations.

#### Enter an e-mail address:

Press [E-mail Addr Entry] and [E-mail Address]. Enter the E-Mail address on the touch screen. After that press [OK]. If you want to send the e-mail to several destinations, go back to step 4.

**5** To send the e-mail press the [**Start**] key.

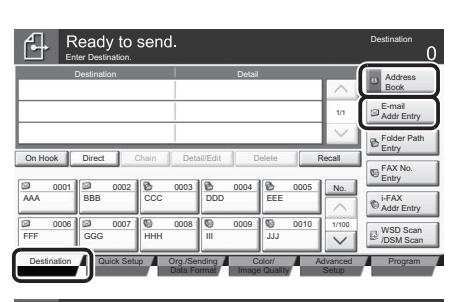

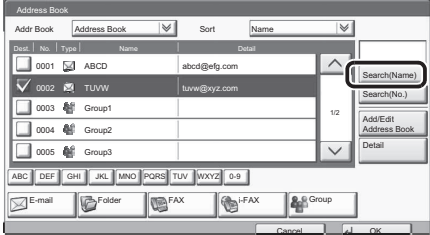

| ₽                    | Ready to send.                                                                                                    | Destination | 0 |
|----------------------|----------------------------------------------------------------------------------------------------|-------------|---|
| E-mail Address Entry |                                                                                                    |             |   |
| ĩ                    | E-mail<br>Address<br>Add a new e-mail destination,<br>Press (E-mail Address), there either<br>the address using the shybrand Screen. |             |   |
|                      | dd to Addr Book Cascel dd                                                                                                    | OK          | ] |

Scan settings

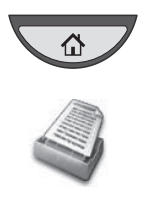

- Press the [Home] key.
- 2 Press [Send].
- 3 Press [Color/Image Quality].
- **4** Press [Color Selection].
- **6** Choose the Color to be used.
- 6 Confirm with [OK].

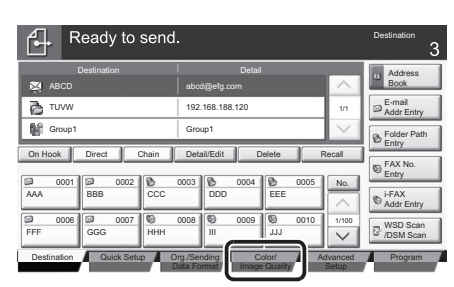

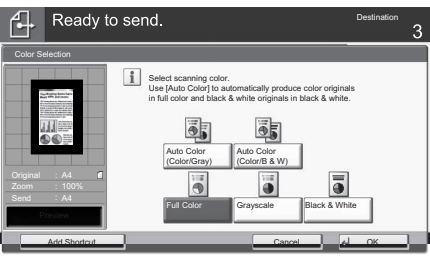

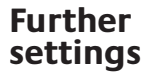

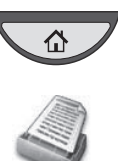

Press the [Home] key.

- 2 Press [Send].
- O Press [Quick Setup].

Choose an item to be changed. After changing confirm with [OK]. To enter a file name press [Advanced Setup]. Press [File Name Entry] and change the name. Confirm with [OK]. Press [Destination] to return.

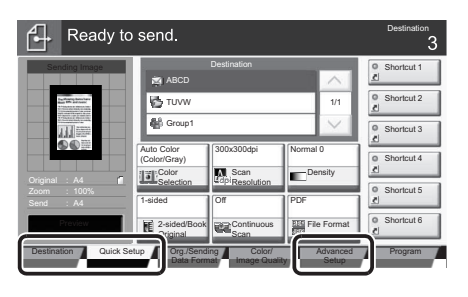

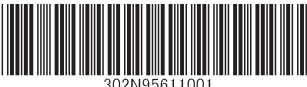